## How to: Log into MYV-Learning

Access MYV-Learning, either via the **volunteer portal** or by going to: myvlearning.alzheimers.org.uk/account/Login

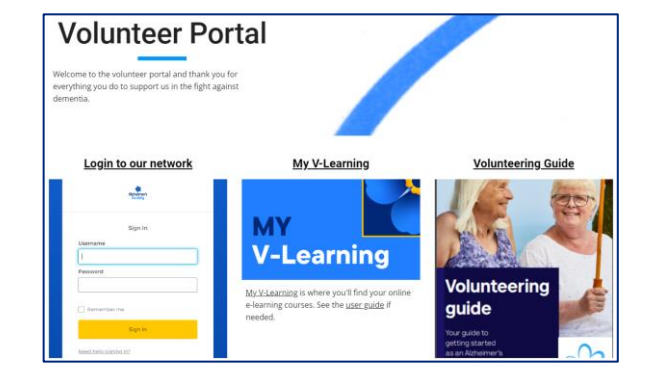

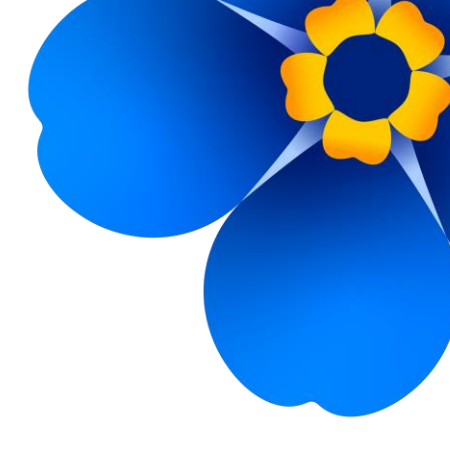

- 2 The next step will depend on if you have an Alzheimer's Society email (it will end in @alzheimers.org.uk or @volunteers-alzheimers.org.uk)
- If you do, use the blue 'single sign on' box to log in.

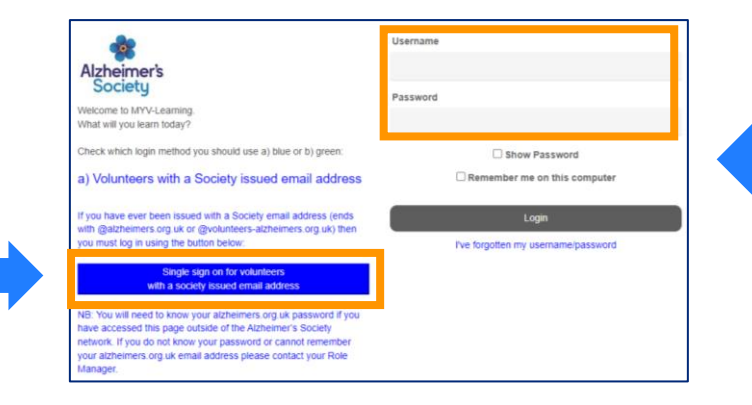

If you don't, use the
 'username' and
 'password' fields.
 If you can't remember your
 details, click the 'I've forgotten'
 button to check or reset them.

## How to: Find a course

Once you've logged in, check your dashboard to see if the course you need is visible.

| ome   | Content Library | Achievements | Live Sessions                 | Instructor            |                                                      |           |                                 |  |  |  |
|-------|-----------------|--------------|-------------------------------|-----------------------|------------------------------------------------------|-----------|---------------------------------|--|--|--|
| elcon | e               |              |                               |                       |                                                      |           |                                 |  |  |  |
|       |                 |              |                               |                       |                                                      |           |                                 |  |  |  |
|       |                 |              | My Training                   |                       |                                                      | See All A | isigned Courses & Learning Path |  |  |  |
|       |                 |              | Not Started                   | In Progress Ove       | rdue Completed                                       |           | = H                             |  |  |  |
|       |                 |              | Search for assign             | ed courses and lear   | ning paths Not Started Q                             |           |                                 |  |  |  |
|       |                 |              | Search for as                 | signed courses and le | saming paths Not Started                             |           |                                 |  |  |  |
|       |                 |              | Role sp                       | pecific               | Development                                          | tal       |                                 |  |  |  |
|       |                 |              | learnin                       | g                     | learning                                             |           |                                 |  |  |  |
|       |                 |              | Complete a core learnin       | fter<br>Ig            | Optional                                             | <b>_</b>  |                                 |  |  |  |
|       |                 |              | Volunteer da<br>2024 (elearni | ta protection<br>ng)  | Better Together - Equalit<br>Diversity and Inclusion | y,        |                                 |  |  |  |
|       |                 |              |                               |                       |                                                      |           |                                 |  |  |  |

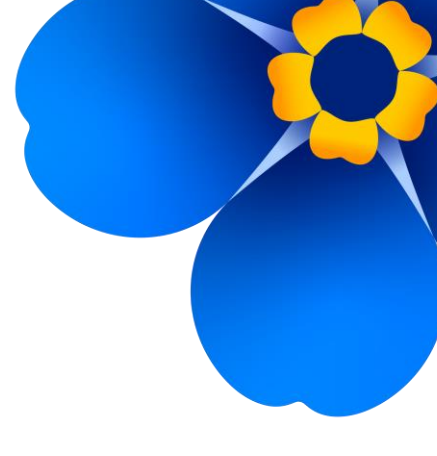

If you can't see it, click on 'See all assigned courses & learning paths'

| My Training |             |         | See All Assigned Courses & Learning Paths |              |   |  |
|-------------|-------------|---------|-------------------------------------------|--------------|---|--|
| Not Started | In Progress | Overdue | Completed                                 | i≡ <b>II</b> | _ |  |

Search for a key word (for example, you might try 'data' for data protection).
Make sure none of the filters on the left are ticked too.

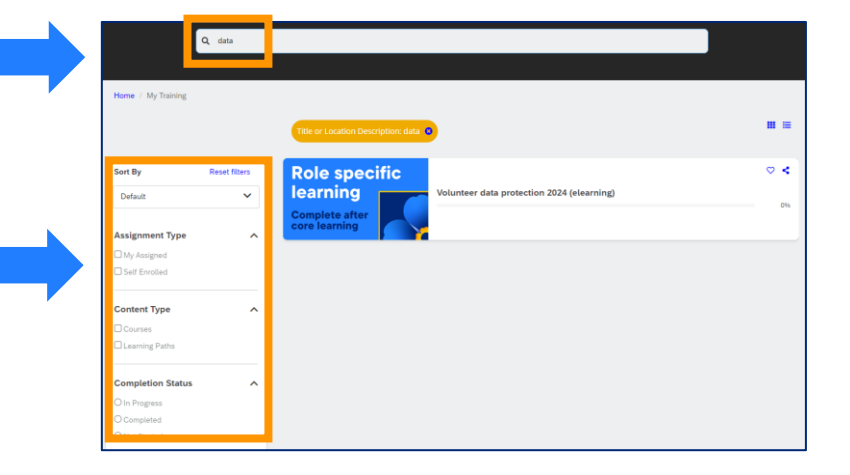